| Step 1 スタートボタンより[コ<br>ントロールパネル]を<br>クリックしてください。 |  |
|-------------------------------------------------|--|
| ≪Step2 の画面が表示されない場<br>含は表示方法を[ <b>大きいアイコン</b> ] |  |

- (II I/HI-& /GAGHR -コンピューターの設定を開発します 書示方法 大利バアイエン・ Step 2 コントロールパネル Jana Jana Remote App とアスクトップ接続 Total(R) GMA Driver for Hobile が表示されるので、 Hindows CardSpace Searthalio 4 Winds en fen [Java]をクリックして ください。 Windows Defender Windows Update 🔮 Windows 7+17/2#-& Windows ECUT a 12-9-Carth 429-491-47920 A (57982017910 🗢 4-8-F C 3081-9-088918010-9-432K 2396 \$20 11-2 120-11 x=1-TATH T-9 9-2 (000c) T291-97 #9191 FISH 2 44-94-···· 197891-From キャトワークと共和センター aunc: 1607972 mi 第二 パフォーマンスの筆幅とケール 2+69- 17952 A 2454 \$ 722 705542 48 ₩-L58-7 A-6 🚯 אעראד -1-ד א 

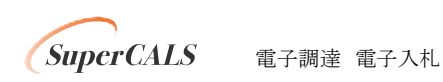

Copyright 2014 FUJITSU LIMITED. FUJITSU CONFIDENTIAL.

| 製品情報                                                                                           |                                                                                                  |
|------------------------------------------------------------------------------------------------|--------------------------------------------------------------------------------------------------|
| Java コントロールパネルにつ                                                                               | いてのバージョン情報を表示します。                                                                                |
|                                                                                                | バージョン情報(日)                                                                                       |
| ネットワーク設定                                                                                       |                                                                                                  |
| うっよりこう言葉ないけなどを見たい                                                                              | 使用されます。デフォルトでは Java は Web ブラウ                                                                    |
| ネットワーク設定を使用します                                                                                 | まこれらの設定を変更できるのは上級フーザだけで                                                                          |
| ネットワーク設定を使用します                                                                                 | す。これらの設定を変更できるのは上級ユーザだけで                                                                         |
| ネットワーク設定を使用します                                                                                 | す。これらの設定を変更できるのは上級ユーザだけで                                                                         |
| ネットワーク設定を使用します                                                                                 | す。これらの設定を変更できるのは上級ユーザだけで<br>ネットワーク設定(N).                                                         |
| ネットワーク設定を使用します<br>ネットワーク設定を使用します                                                               | す。これらの設定を変更できるのは上級ユーザだけで<br>ネットワーク設定(N).                                                         |
| ネットワーク設定を使用します<br>ネットワーク設定を使用します<br>インターネットー時ファイル<br>Java アブリケーションで使用<br>フォルダ内に格納されます。<br>けです。 | ま。これらの設定を変更できるのは上級ユーザだけで<br>ネットワーク設定(N).<br>だれたファイルは、次回すばやく実行できるように特別<br>ファイルの削除や設定の変更を行えるのは上級ユー |
| インターネットー時ファイル<br>インターネットー時ファイル<br>Java アプリケーションで使用<br>フォルダ内に格納されます。<br>(けです。                   | ま。これらの設定を変更できるのは上級ユーザだけで<br>ネットワーク設定(N).<br>されたファイルは、次回すばやく実行できるように特別<br>ファイルの削除や設定の変更を行えるのは上級ユー |

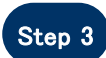

Java コントロールパネルが 表示されるので、[**基本**]タブ-[**インターネットー時ファイル**]-[**設定**]をクリックしてください。

|      | 場所                                                         |
|------|------------------------------------------------------------|
|      | <ul> <li>→時ファイルを保持する場所を選択してください:</li> <li>変更(H)</li> </ul> |
|      |                                                            |
|      | →時ファイルを格納するため、ディスク容量を設定します:                                |
|      | 1000 🚔 МВ                                                  |
| ックして | ファイルの削除(D) デフォルトを復元(R)                                     |

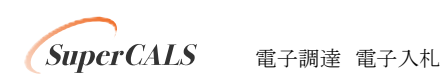

Step 4 [ファイルの削除]を ください。

> Copyright 2014 FUJITSU LIMITED. FUJITSU CONFIDENTIAL.

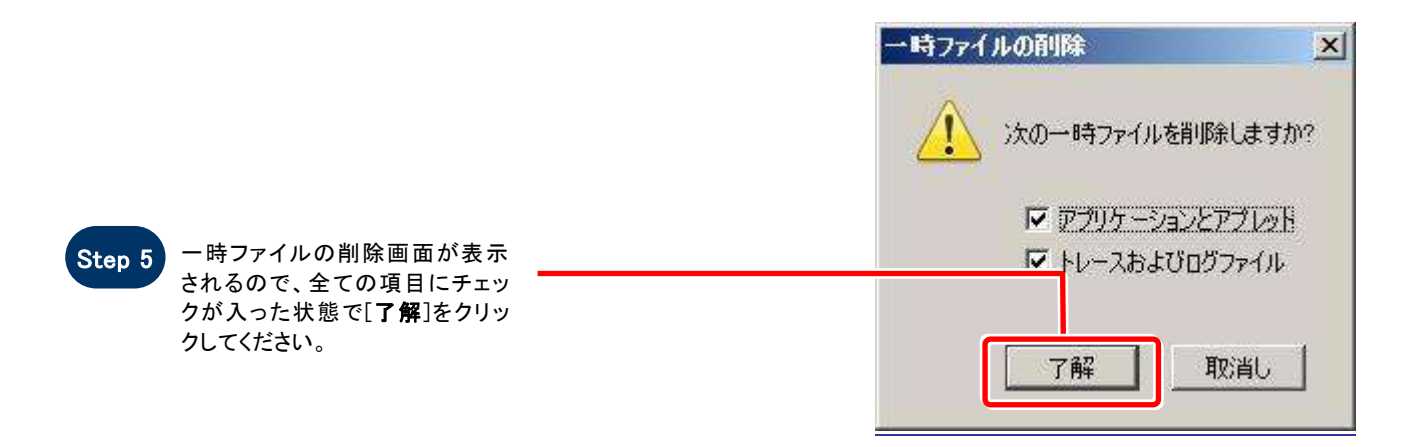

| ▼ ロンピュータに一時ファイルを1米特します(K)                                                  |
|----------------------------------------------------------------------------|
| ・時ファイルを保持する場所を選択してください。<br>変更(日)…                                          |
| ディスク容量<br>JAR ファイルの圧縮レベルを選択してください: なし マ<br>一時ファイルを格納するため、ディスク容量を設定します:<br> |
| ファイルの削り除(D)… デフォルトを復元(R)                                                   |

Step 7

Ste

Java コントロールパネルを[×]ボ タンで閉じてください。

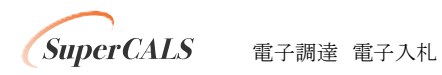